# 仮想ディスクのエラー チェック

LaCie RAID Manager は、*整合性チェックと整合性修正*により、仮想ディスクの最適なパフォーマンスを維持する ために役立ちます。

整合性チェックでは、仮想ディスクのパリティまたはミラーリングされているデータの整合性がスキャンされ、報告されます。 仮想ディスクの通常の保守作業の一部として、定期的に整合性チェックを行うことを強くお勧めします。 また、仮想ディスクが予想されるパフォーマンスで動作していない場合、整合性チェックを実行してください。

整合性修正では、仮想ディスクのパリティまたはミラーリングされているデータがスキャンされ、報告されて、修 正されます。 仮想ディスクに問題が発生していると予想される場合は、整合性チェックの代わりに整合性修正を 実行することを選択できます。 整合性修正には、整合性チェックよりも多くの時間が必要になる可能性がありま す。

### 整合性チェック / 修正前に完全な初期化を実行する

アレイと仮想ディスクの作成で説明したように、LaCie RAID Managerは仮想ディスクが最初に作成されたとき初期化を実行します。 整合性修正と同様に、初期化では仮想ディスクのハード ドライブをスキャンしてエラーの検出が行われ、必要であれば修復が実行されます。 初期化には2つの種類があります。

- 高速初期化: 高速初期化は破壊的なプロセスで、すべての物理ディスクの MBR (Master Boot Records) を含めて、 仮想ディスクのすべてのデータを消去します。 プロジェクトの開始前に短時間で整合性チェックを行うため適切 なオプションです。
- 完全初期化: 仮想ディスクのハード ドライブの包括的な整合性チェックです。 完全初期化は、仮想ディスクの総容量によっては数時間または数日を必要とする場合があります。

整合性チェック / 修正の実行は、仮想ディスクに対して完全初期化を実行した後でのみ選択できます。

### 完全初期化: バックグラウンドとフォアグラウンド

完全初期化は次のいずれかの方法で実行できます。

- ・バックグラウンド初期化:物理ディスクに対する、包括的な非破壊的整合性チェックです。バックグラウンドで 実行されるため、フォアグラウンド初期化と比べてプロセッサへの負荷は少なくなります。ただし、ハイエンド のビデオやグラフィック プロジェクトを使用しているときには特に、パフォーマンスが影響を受ける可能性があ ります。バックグラウンド初期化は、仮想ディスクの総容量によっては数時間または数日を必要とする場合があ ります。
- フォアグラウンド初期化: このオプションは高速初期化と似たもので、すべての物理ディスクの MBR が消去されます。このため、破壊的なプロセスでもあります。このオプションでは包括的な整合性チェックを行うため、仮想ディスクの総容量によっては数時間または数日を必要とする場合があります。フォアグラウンド初期化はその名のとおりフォアグラウンドで行われ、処理能力の多くの部分を消費し、パフォーマンスに影響を及ぼす可能性があります。ハードディスクの内容を消去し、その週のうちにハイエンドのビデオまたはグラフィックプロジェクトを開始する予定がない場合、フォアグラウンド初期化を選択します。

## 整合性チェック / 修正の実行

整合性チェック / 修正を実行するには、以下の手順に従います。

1. [ストレージ] ペインで仮想ディスクを選択し、[動作] タブに移動します。

|                          |                 |                   | _     | _          |               | _      |         |  |  |
|--------------------------|-----------------|-------------------|-------|------------|---------------|--------|---------|--|--|
| Storage                  | Property        | Operation         |       |            |               |        |         |  |  |
| Storage Management       |                 | Initialization    |       |            |               | Modify | Restore |  |  |
| Device                   | ID              | Consistency Check |       |            |               |        |         |  |  |
| Adapter 0                |                 |                   | _     |            |               |        |         |  |  |
| Physical Devices         | Name            | Delete VD         |       |            |               |        |         |  |  |
| Physical Disk: port 0    | Cache Setting   |                   | On(Pe | rformance) | Off(Reliable) |        |         |  |  |
| Array 0: (Three Disks)   | Write Cache Sta | itus              | On    |            |               |        |         |  |  |
| Virtual Disk 0: (RAID 5) | RAID Level      | RAID 5            |       |            |               |        |         |  |  |
| Physical Devices         | Status          | Function          | al    |            |               |        |         |  |  |
| Physical Disk: port 1    | Size            | 7,451.9           | GB    |            |               |        |         |  |  |
| Physical Disk: port 2    | Member Count    | 3                 |       |            |               |        |         |  |  |
| Physical Disk: port 4    | Stripe Size     | Stripe Size       |       |            | 256 К         |        |         |  |  |
| Physical Disk: port 5    |                 |                   |       |            |               |        |         |  |  |
| Physical Disk: port 6    |                 |                   |       |            |               |        |         |  |  |
| Physical Disk: port 7    |                 |                   |       |            |               |        |         |  |  |
| Management               |                 |                   |       |            |               |        |         |  |  |
|                          |                 |                   |       |            |               |        |         |  |  |
| Email Notify Setting     |                 |                   |       |            |               |        |         |  |  |
| BGA Schedule Setting     |                 |                   |       |            |               |        |         |  |  |
| **                       | 1               |                   |       |            |               |        |         |  |  |

- 2. [整合性チェック] を選択します。
- 3. プルダウン メニューの [整合性チェック] または [整合性修正] を選択します。

| Storage                  | Property Operation                                                      |
|--------------------------|-------------------------------------------------------------------------|
| Storage Management       | This operation will check the consistency of Virtual Disk (Name:RAID 5) |
| Device                   |                                                                         |
| Adapter 0                |                                                                         |
| Physical Devices         |                                                                         |
| Physical Disk: port 0    |                                                                         |
| - Adapter 1              |                                                                         |
| Array 0: (Three Disks)   |                                                                         |
| Virtual Disk 0: (RAID 5) |                                                                         |
| Physical Devices         |                                                                         |
| Physical Disk: port 0    |                                                                         |
| Physical Disk: port 1    | Consistency Check Options : Consistency Check                           |
| Physical Disk: port 2    | Consistency Fix                                                         |
| Physical Disk: port 3    |                                                                         |
| Physical Disk: port 4    |                                                                         |
| Physical Disk: port 5    |                                                                         |
| Physical Disk: port 6    |                                                                         |
| Physical Disk: port 7    |                                                                         |
| Management               |                                                                         |
|                          |                                                                         |
|                          |                                                                         |
| BGA Schedule Setting     | Schedule) Start (Cancel)                                                |
| AT                       | Scheddig State Cancer                                                   |

4. [送信]を選択します。

T整合性チェック / 修正は、仮想ディスクの総容量によっては数時間または数日を必要とする場合があります。 ハード ドライブの使用は続けられますが、整合性チェック / 修正によりパフォーマンスが影響を受ける可能性があります。

| Storage                  | Property Operation                                                      |
|--------------------------|-------------------------------------------------------------------------|
| Storage Management       | This operation will check the consistency of Virtual Disk (Name:RAID 5) |
| Device                   |                                                                         |
| Adapter 0                |                                                                         |
| - Physical Devices       |                                                                         |
| Physical Disk: port 0    |                                                                         |
| Adapter 1                |                                                                         |
| Array 0: (Three Disks)   |                                                                         |
| Virtual Disk 0: (RAID 5) |                                                                         |
| -Physical Devices        |                                                                         |
| Physical Disk: port 0    |                                                                         |
| Physical Disk: port 1    | Consistency Check Options : 🗸 Consistency Check                         |
| Physical Disk: port 2    | Consistency Fix                                                         |
| Physical Disk: port 3    |                                                                         |
| Physical Disk: port 4    |                                                                         |
| Physical Disk: port 5    |                                                                         |
| Physical Disk: port 6    |                                                                         |
| Physical Disk: port 7    |                                                                         |
| Management               |                                                                         |
| Account Management       |                                                                         |
| 🧱 Email Notify Setting   |                                                                         |
| BGA Schedule Setting     | Schedule) Start (Cancel)                                                |
| AT.                      | Schedule Start Carter                                                   |

## 整合性チェック / 修正またはバックグラウンド初期化のスケジュール

LaCie RAID Manager では、定期的な整合性チェック / 修正とバックグラウンド初期化をスケジュールできます。 ハード ドライブの定期的な保守により、データ エラーを防ぎ、仮想ディスクの状態を健全に維持できます。 1. [ストレージ] ペインで仮想ディスクを選択し、[動作] タブに移動します。

| Storage Property                  | Operation         |                                     |                    |  |  |  |
|-----------------------------------|-------------------|-------------------------------------|--------------------|--|--|--|
| Storage Management                | Initialization    |                                     | (Modify) (Restore) |  |  |  |
| Device ID                         | Consistency Check |                                     |                    |  |  |  |
| Adapter 0                         | Delete V/D        |                                     |                    |  |  |  |
| E_Physical Devices                | Delete VD         |                                     |                    |  |  |  |
| Cache Settin                      | ng                | <ul> <li>On(Performance)</li> </ul> | Off(Reliable)      |  |  |  |
| Write Cache                       | Status            | On                                  |                    |  |  |  |
| Array 0: (First Array)            |                   | DAID 5                              |                    |  |  |  |
| Array 1: (Second Array)           |                   | RAID 5                              |                    |  |  |  |
| Physical Devices Status           |                   | Functional                          |                    |  |  |  |
| Physical Disk: port 0 Size        |                   | 7,451.9 GB                          |                    |  |  |  |
| Physical Disk: port 1             | int               | 3                                   |                    |  |  |  |
| Physical Disk: port 2             |                   | 256 К                               |                    |  |  |  |
| Physical Disk: port 3 Stripe Size |                   |                                     |                    |  |  |  |
| Physical Disk: port 4             |                   |                                     |                    |  |  |  |
|                                   |                   |                                     |                    |  |  |  |
| Physical Disk: port 6             |                   |                                     |                    |  |  |  |
| Physical Disk: port 7             |                   |                                     |                    |  |  |  |
| Management                        |                   |                                     |                    |  |  |  |
| Account Management                |                   |                                     |                    |  |  |  |
| BCA Schodula Satting              |                   |                                     |                    |  |  |  |
| BOA Schedule Setting              |                   |                                     |                    |  |  |  |
| AT                                |                   |                                     |                    |  |  |  |

- 2. [初期化] または [整合性チェック] を選択します。
- 3. プルダウン メニューをクリックし、次のいずれかを選択します。
  - [整合性チェック] または [整合性修正]

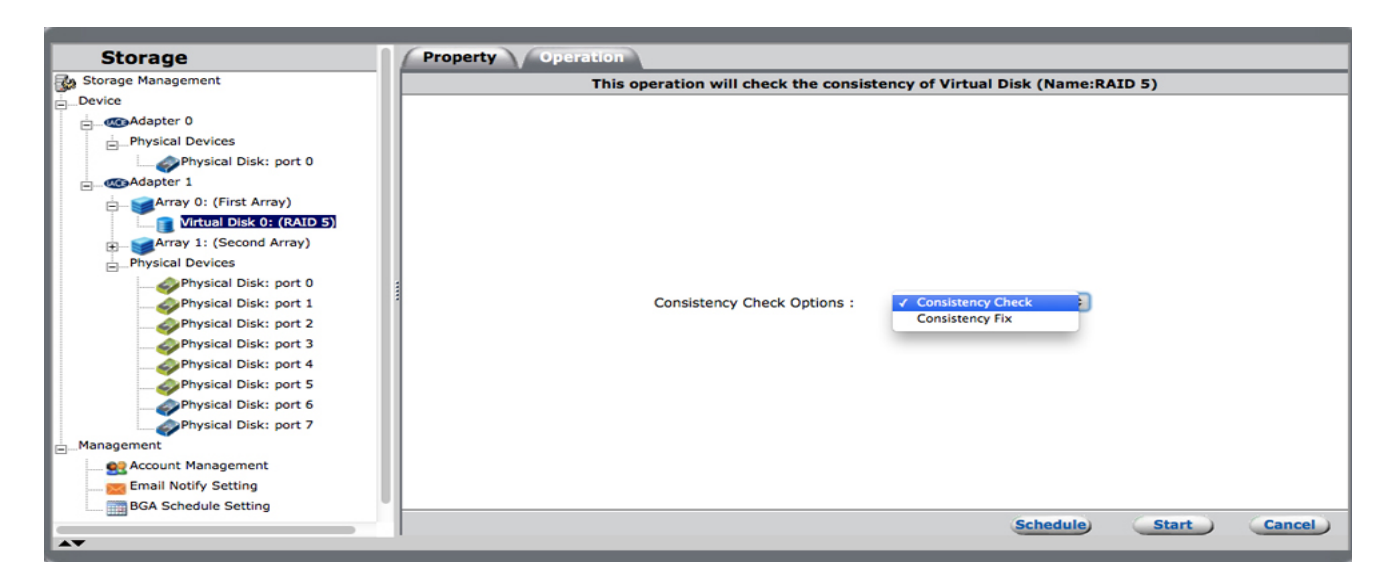

•[パックグラウンド初期化]。注記: 仮想ディスクに対して完全初期化が実行済みの場合、フォアグラウンド初期化のオプションは利用できません。

| Storage                  | Property Operation    |  |  |  |  |  |  |  |  |  |
|--------------------------|-----------------------|--|--|--|--|--|--|--|--|--|
| Storage Management       | (Name:RAID 5)         |  |  |  |  |  |  |  |  |  |
| Device                   |                       |  |  |  |  |  |  |  |  |  |
| Adapter 0                |                       |  |  |  |  |  |  |  |  |  |
| - Physical Devices       |                       |  |  |  |  |  |  |  |  |  |
| Physical Disk: port 0    |                       |  |  |  |  |  |  |  |  |  |
| Adapter 1                |                       |  |  |  |  |  |  |  |  |  |
| Array 0: (First Array)   |                       |  |  |  |  |  |  |  |  |  |
| Virtual Disk 0: (RAID 5) |                       |  |  |  |  |  |  |  |  |  |
| Array 1: (Second Array)  |                       |  |  |  |  |  |  |  |  |  |
| Physical Devices         |                       |  |  |  |  |  |  |  |  |  |
|                          |                       |  |  |  |  |  |  |  |  |  |
|                          | Initialize Options :  |  |  |  |  |  |  |  |  |  |
| Physical Disk: port 2    |                       |  |  |  |  |  |  |  |  |  |
|                          |                       |  |  |  |  |  |  |  |  |  |
| Physical Disk: port 4    |                       |  |  |  |  |  |  |  |  |  |
| Physical Disk: port 5    |                       |  |  |  |  |  |  |  |  |  |
| Physical Disk: port 6    |                       |  |  |  |  |  |  |  |  |  |
| Physical Disk: port 7    |                       |  |  |  |  |  |  |  |  |  |
| Management               |                       |  |  |  |  |  |  |  |  |  |
| 👥 Account Management     |                       |  |  |  |  |  |  |  |  |  |
| 🧱 Email Notify Setting   |                       |  |  |  |  |  |  |  |  |  |
| BGA Schedule Setting     |                       |  |  |  |  |  |  |  |  |  |
|                          | Schedule Start Cancel |  |  |  |  |  |  |  |  |  |
|                          |                       |  |  |  |  |  |  |  |  |  |

4. [スケジュール] を選択します。

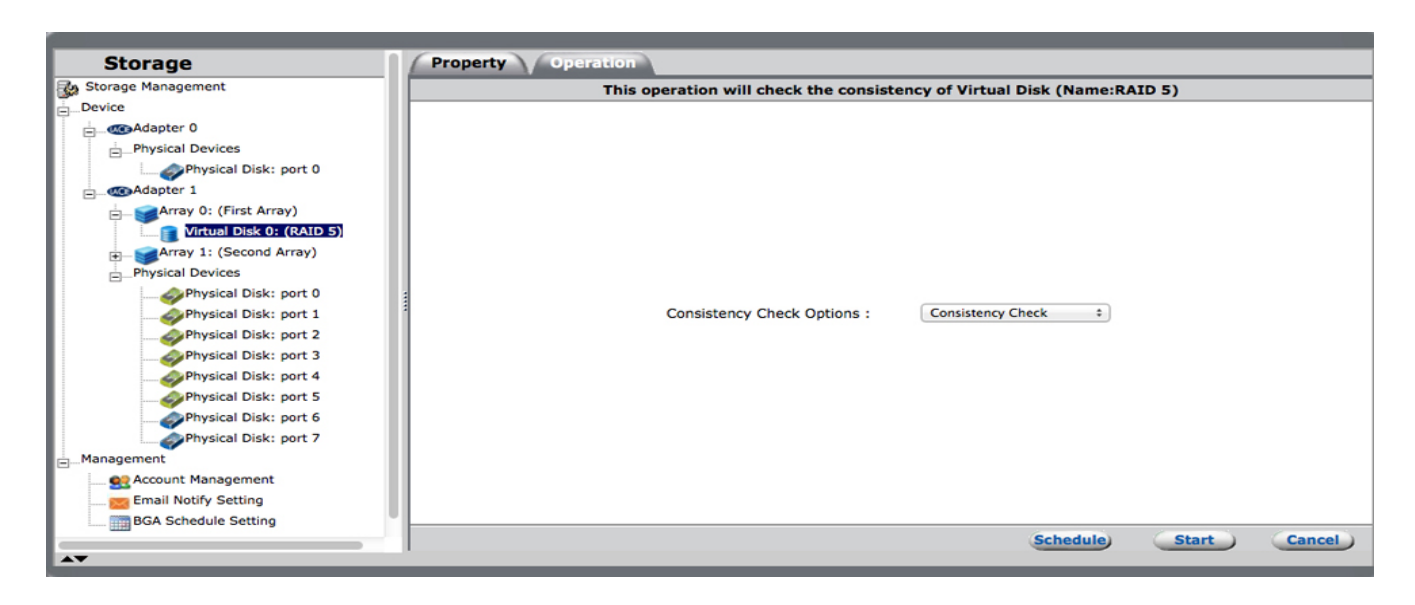

5. 周期を選択し、【送信】を選択します。 スケジュール オプションについては以下を参照してください。

### スケジュール オプション

| Storage                  | Property Operation            | tion                      |
|--------------------------|-------------------------------|---------------------------|
| Storage Management       | Schedule Time Setting         |                           |
| Device                   | Start time :                  | 10:13                     |
| Adapter 0                |                               |                           |
| EPhysical Devices        |                               |                           |
| Physical Disk: port 0    | 0.01                          | Date : 05/12/2014         |
| - CAApter 1              | <ul> <li>Only once</li> </ul> |                           |
| Array 0: (First Array)   |                               |                           |
| Virtual Disk 0: (RAID 5) |                               |                           |
| Array 1: (Second Array)  |                               |                           |
| Physical Devices         | Daily                         |                           |
|                          |                               |                           |
| Physical Disk: port 1    | 1                             |                           |
|                          |                               |                           |
| Physical Disk: port 3    |                               |                           |
| Physical Disk: port 4    | Weekly                        |                           |
| Physical Disk: port 5    |                               |                           |
| Physical Disk: port 6    |                               |                           |
| Management               |                               |                           |
| Account Management       | Monthly                       |                           |
| Empil Natify Setting     |                               |                           |
| BCA Schedula Sottian     |                               |                           |
| BOA Schedule Setting     |                               | Previous) Submit (Cancel) |
| ▲▼                       |                               | Previous Submite Cancer   |

整合性チェック/修正と初期化は、次のいずれかにスケジュール可能です。

•[1回だけ]: カレンダーのアイコンをクリックして時刻を選択し、[開始時刻]フィールドに時刻を入力します。

| Storage                  | Property Operation                                  |
|--------------------------|-----------------------------------------------------|
| Storage Management       | Schedule Time Setting                               |
| EDevice                  | Start time : 10:13                                  |
| 🚊 🥶 Adapter 0            |                                                     |
| Physical Devices         |                                                     |
| Physical Disk: port 0    | Date : 05/12/2014                                   |
| Adapter 1                | Only once     < <ul> <li>2014</li> <li>5</li> </ul> |
| Array 0: (First Array)   | S M T W T F S                                       |
| Virtual Disk 0: (RAID 5) |                                                     |
| Array 1: (Second Array)  | 4 5 6 7 8 9 10                                      |
| Physical Devices         | Daily 11 12 13 14 15 16 17                          |
|                          | 18 19 20 21 22 23 24                                |
| Physical Disk: port 1    | 25 26 27 28 29 30 31                                |
|                          | Close                                               |
| Physical Disk: port 3    | << < Today > >>                                     |
| Physical Disk: port 4    | Weekly                                              |
| Physical Disk: port 5    |                                                     |
| Physical Disk: port 6    |                                                     |
| Physical Disk: port 7    |                                                     |
| Management               |                                                     |
| 👥 Account Management     | Monthly                                             |
| Email Notify Setting     |                                                     |
| BGA Schedule Setting     |                                                     |
|                          | Previous Submit Cancel                              |
| A <b>V</b>               |                                                     |

■ [毎日]: 周期を選択し、[開始時刻] フィールドに時刻を入力します。 たとえば、[1 日ごとに繰り返す] または [3 日ごとに繰り返す] を選択します。 前者では毎日、後者では 3 日ごとに処理が実行されます。

| Storage                  | Property Operation    |                        |
|--------------------------|-----------------------|------------------------|
| Storage Management       | Schedule Time Setting |                        |
| Device                   | Start time : 10:13    |                        |
| Adapter 0                |                       |                        |
| Physical Devices         |                       |                        |
| Physical Disk: port 0    |                       | Recur every day(s)     |
| E                        | Only once             |                        |
| Array 0: (First Array)   |                       |                        |
| Virtual Disk 0: (RAID 5) |                       |                        |
| Array 1: (Second Array)  |                       |                        |
| -Physical Devices        | Daily                 |                        |
|                          |                       |                        |
|                          | ·                     |                        |
| Physical Disk: port 2    |                       |                        |
| Physical Disk: port 3    |                       |                        |
| Physical Disk: port 4    | Weekly                |                        |
|                          |                       |                        |
| Physical Disk: port 6    |                       |                        |
| Physical Disk: port 7    |                       |                        |
| i Management             | Otherstein            |                        |
| Account Management       | Monthly               |                        |
| Email Notify Setting     |                       |                        |
| BGA Schedule Setting     |                       |                        |
|                          |                       | Previous Submit Cancel |
| AV                       |                       |                        |

• [毎週]: 周期と曜日を選択し、[開始時刻] フィールドに時刻を入力します。 たとえば、[1 週ごとに繰り返す] または [3 週ごとに繰り返す] を選択します。 前者では週1回、後者では3週間ごとに1回処理が実行されます。

| Storage                      | Property Operation         |                                     |               |
|------------------------------|----------------------------|-------------------------------------|---------------|
| Storage Management           | Schedule Time Setting      |                                     |               |
| Device                       | Start time : 10:13         |                                     |               |
| Adapter 0                    |                            |                                     |               |
| Physical Devices             |                            |                                     |               |
| Physical Disk: port 0        |                            | Recur every week(s) on :            |               |
| Adapter 1                    | Only once                  | Sunday Monday Tuesday Wednesday     |               |
| 🚊 🥁 🚔 Array 0: (First Array) |                            | Sunday Orionday Oriosaday Oriosaday |               |
| Virtual Disk 0: (RAID 5)     |                            | Thursday Friday Saturday            |               |
| Array 1: (Second Array)      |                            |                                     |               |
| -Physical Devices            | Opaily                     |                                     |               |
| Physical Disk: port 0        | () baily                   |                                     |               |
| Physical Disk: port 1        |                            |                                     |               |
| Physical Disk: port 2        |                            |                                     |               |
| Physical Disk: port 3        |                            |                                     |               |
| Physical Disk: port 4        | <ul> <li>Weekly</li> </ul> |                                     |               |
| Physical Disk: port 5        |                            |                                     |               |
| Physical Disk: port 6        |                            |                                     |               |
| Physical Disk: port 7        |                            |                                     |               |
| Management                   | O Marabby                  |                                     |               |
| 👥 Account Management         | Monthly                    |                                     |               |
| 🚾 Email Notify Setting       |                            |                                     |               |
| BGA Schedule Setting         |                            |                                     | (             |
|                              | 1                          | Previous                            | Submit Cancel |
| A <b>v</b>                   |                            |                                     |               |

• [毎月]: 日と周期を選択し、[開始時刻] フィールドに時刻を入力します。 たとえば、[1 か月ごとの1 日に繰り返 す] または [3 か月ごとの28 日に繰り返す] を選択します。 前者では毎月最初の日に処理が実行されます。 後者 では 3 か月ごとの 28 日に処理が実行されます。 特定の月で混乱が起きる可能性を避けるため、日は 1 ~ 28 の 範囲を選択することをお勧めします。

| Storage                  | Property Operation    |                             |            |         |         |
|--------------------------|-----------------------|-----------------------------|------------|---------|---------|
| Storage Management       | Schedule Time Setting |                             |            |         |         |
| Device                   | Start time : 10:13    |                             |            |         |         |
| Adapter 0                |                       |                             |            |         |         |
| Physical Devices         |                       |                             | 1          |         |         |
| Physical Disk: port 0    |                       | Recur day of every month(s) |            |         |         |
| Adapter 1                | Only once             | L                           | 1          |         |         |
| Array 0: (First Array)   |                       |                             |            |         |         |
| Virtual Disk 0: (RAID 5) |                       |                             |            |         |         |
| Array 1: (Second Array)  |                       |                             |            |         |         |
| Physical Devices         | Daily                 |                             |            |         |         |
|                          |                       |                             |            |         |         |
| Physical Disk: port 1    | -                     |                             |            |         |         |
|                          |                       |                             |            |         |         |
| Physical Disk: port 3    |                       |                             |            |         |         |
|                          | Weekly                |                             |            |         |         |
| Physical Disk: port 5    |                       |                             |            |         |         |
| Physical Disk: port 6    |                       |                             |            |         |         |
| Physical Disk: port 7    |                       |                             |            |         |         |
| Management               | Monthly               |                             |            |         |         |
|                          | Monthly               |                             |            |         |         |
| 🧱 Email Notify Setting   |                       |                             |            |         |         |
| BGA Schedule Setting     |                       | 1                           | Presidence | Cubrult | Connell |
|                          | 1                     |                             | Previous   | Submit  | Cancel  |
|                          |                       |                             |            |         |         |

## スケジュールされている整合性チェック / 修正と初期化の確認

スケジュールされている動作を確認するには、[ストレージ]ペインへ移動し、[管理] > [BGA スケジュール設定] を選択します。

|                          |      |               | _       | _         |                   |                                    | _            |
|--------------------------|------|---------------|---------|-----------|-------------------|------------------------------------|--------------|
| Storage                  | Set  | tting         |         |           |                   |                                    |              |
| Storage Management       | Sche | dule Informat | ion (Pa | ge 1 /Tot | al Pages:1)       |                                    | 0000         |
| EDevice                  |      | Adapter       | TD      | Class     | BGA name          | Set time                           | Start status |
| Adapter 0                |      | Huupter       |         | enabb     | Dex nume          |                                    |              |
| Physical Devices         |      | 1             | 0       | VD        | Consistency Check | Day 1 of Every 1 month(s) at 10:13 |              |
| Physical Disk: port 0    |      |               |         |           |                   |                                    |              |
| Adapter 1                |      |               |         |           |                   |                                    |              |
| Array 0: (First Array)   |      |               |         |           |                   |                                    |              |
| Virtual Disk 0: (RAID 5) |      |               |         |           |                   |                                    |              |
| Array 1: (Second Array)  |      |               |         |           |                   |                                    |              |
| Physical Devices         |      |               |         |           |                   |                                    |              |
| Physical Disk: port 0    |      |               |         |           |                   |                                    |              |
| Physical Disk: port 1    | 1    |               |         |           |                   |                                    |              |
|                          |      |               |         |           |                   |                                    |              |
| Physical Disk: port 3    |      |               |         |           |                   |                                    |              |
| Physical Disk: port 4    |      |               |         |           |                   |                                    |              |
| Physical Disk: port 5    |      |               |         |           |                   |                                    |              |
|                          |      |               |         |           |                   |                                    |              |
| Physical Disk: port 7    |      |               |         |           |                   |                                    |              |
| -Management              |      |               |         |           |                   |                                    |              |
|                          |      |               |         |           |                   |                                    |              |
| 🧱 Email Notify Setting   |      |               |         |           |                   |                                    |              |
| BGA Schedule Setting     |      |               |         |           |                   |                                    |              |
|                          |      |               |         |           |                   |                                    | Delete       |
| AV                       | _    |               | _       | _         |                   |                                    |              |

#### スケジュールされている整合性チェック / 修正と初期化の削除

- 1. [ストレージ] ペインへ移動し、[管理] > [BGA スケジュール設定] を選択します。
- 2. 削除する動作のチェック ボックスをクリックします。

| Storage                  |    | Setting                                      |    |       |                   |                                    |              |  |  |  |
|--------------------------|----|----------------------------------------------|----|-------|-------------------|------------------------------------|--------------|--|--|--|
| Storage Management       | Sc | Schedule Information (Page 1 /Total Pages:1) |    |       |                   |                                    |              |  |  |  |
| Device                   |    | Adapter                                      | TD | Class | BGA name          | Set time                           | Start status |  |  |  |
| Adapter 0                |    | Adapter                                      |    | Class |                   | Jet time                           | Start Status |  |  |  |
| Physical Devices         |    | 1                                            | 0  | VD    | Consistency Check | Day 1 of Every 1 month(s) at 10:13 |              |  |  |  |
| Physical Disk: port 0    |    |                                              |    |       |                   |                                    |              |  |  |  |
| Adapter 1                |    |                                              |    |       |                   |                                    |              |  |  |  |
| Array 0: (First Array)   |    |                                              |    |       |                   |                                    |              |  |  |  |
| Virtual Disk 0: (RAID 5) |    |                                              |    |       |                   |                                    |              |  |  |  |
| Array 1: (Second Array)  |    |                                              |    |       |                   |                                    |              |  |  |  |
| Physical Devices         |    |                                              |    |       |                   |                                    |              |  |  |  |
| Physical Disk: port 0    | 4  |                                              |    |       |                   |                                    |              |  |  |  |
| Physical Disk: port 1    | 1  |                                              |    |       |                   |                                    |              |  |  |  |
| Physical Disk: port 2    |    |                                              |    |       |                   |                                    |              |  |  |  |
| Physical Disk: port 3    |    |                                              |    |       |                   |                                    |              |  |  |  |
| Physical Disk: port 4    |    |                                              |    |       |                   |                                    |              |  |  |  |
| Physical Disk: port 5    |    |                                              |    |       |                   |                                    |              |  |  |  |
| Physical Disk: port 6    |    |                                              |    |       |                   |                                    |              |  |  |  |
| Physical Disk: port 7    |    |                                              |    |       |                   |                                    |              |  |  |  |
| Management               |    |                                              |    |       |                   |                                    |              |  |  |  |
| Account Management       |    |                                              |    |       |                   |                                    |              |  |  |  |
| Email Notify Setting     |    |                                              |    |       |                   |                                    |              |  |  |  |
| BGA Schedule Setting     |    |                                              |    |       |                   |                                    |              |  |  |  |
|                          |    |                                              |    |       |                   |                                    | Delete       |  |  |  |
| A <b>V</b>               |    |                                              |    |       |                   |                                    |              |  |  |  |

3. [削除]を選択します。

| Storage                  | Setting                                      |         |    |       |                   |                                    |              |
|--------------------------|----------------------------------------------|---------|----|-------|-------------------|------------------------------------|--------------|
| Storage Management       | Schedule Information (Page 1 /Total Pages:1) |         |    |       |                   |                                    | 0000         |
| E Device                 |                                              | Adapter | ID | Class | BGA name          | Set time                           | Start status |
| Physical Devices         | 1                                            | 1       | 0  | VD    | Consistency Check | Day 1 of Every 1 month(s) at 10:13 | $\odot$      |
| Physical Disk: port 0    |                                              |         |    |       | 1                 | 1                                  |              |
| - Mapter 1               |                                              |         |    |       |                   |                                    |              |
| Array 0: (First Array)   |                                              |         |    |       |                   |                                    |              |
| Virtual Disk 0: (RAID 5) |                                              |         |    |       |                   |                                    |              |
| Array 1: (Second Array)  |                                              |         |    |       |                   |                                    |              |
| - Physical Devices       |                                              |         |    |       |                   |                                    |              |
|                          | :                                            |         |    |       |                   |                                    |              |
| Physical Disk: port 1    | 1                                            |         |    |       |                   |                                    |              |
| Physical Disk: port 2    |                                              |         |    |       |                   |                                    |              |
| Physical Disk: port 3    |                                              |         |    |       |                   |                                    |              |
|                          |                                              |         |    |       |                   |                                    |              |
| Physical Disk: port 5    |                                              |         |    |       |                   |                                    |              |
| Physical Disk: port 6    |                                              |         |    |       |                   |                                    |              |
| Physical Disk: port 7    |                                              |         |    |       |                   |                                    |              |
| Management               |                                              |         |    |       |                   |                                    |              |
| 👥 Account Management     |                                              |         |    |       |                   |                                    |              |
| 🧱 Email Notify Setting   |                                              |         |    |       |                   |                                    |              |
| BGA Schedule Setting     |                                              |         |    |       |                   |                                    |              |
|                          |                                              |         |    |       |                   |                                    | Delete       |
| A <b>V</b>               |                                              |         |    |       |                   |                                    |              |